#### รายละเอียดวิธีการใช้งานระบบการให้บริการ E-Service

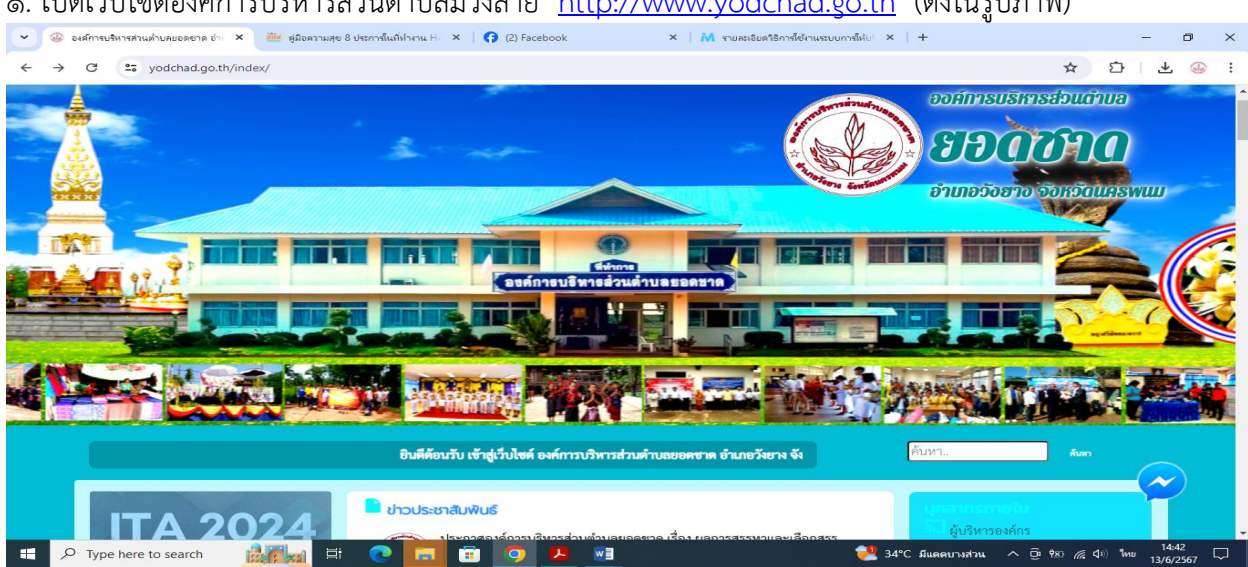

### ๑. เปิดเว็บไซต์องค์การบริหารส่วนตำบลม่วงลาย <u>http://www.yodchad.go.th</u> (ดังในรูปภาพ)

## ๒. โดยเลื่อนลงมาด้านล่าง ชื่อแบนเนอร์ว่า "ระบบบริการออนไลน์ ( e-Service) (ดังในรูปภาพ)

| 👻 🛞 องศ์การบริหารส่วนต่ำบลขอดชาต อำะ 🗙 🏙 สู่มือดวามสุข 8 | ประการในที่ทำงาน H/ 🗙   😝 (2) Facebook             | ×   M รายสะเอียดวิธีการใช้ง่านระบบการให้ป่ ×         | + – ā ×                                               |
|----------------------------------------------------------|----------------------------------------------------|------------------------------------------------------|-------------------------------------------------------|
| ← → C 25 yodchad.go.th/index/                            |                                                    |                                                      | 수 다 두 종 :                                             |
| ระบบบริการออนไลน์ (E-services)                           |                                                    |                                                      | •                                                     |
| ช่องทางร้องเรียน<br>การบริหารงานบุคคล                    | <b>แบบคำร้อง</b><br>ขอรับความช่วยเหลือของประชาชน   | ระบบขอความอนุเคราะท์<br>น้ำเพื่ออุปโภคบริโภค         | <b>แบบฟอร์มรับสมัคร</b><br>นักเรียนศูนย์พัฒนาเด็กเล็ก |
| <b>แบบคำร้อง</b><br>ขอตัดตันไม้และจัดเก็บกึ่งไม้         | แบบคำร้อง<br>ขอรับบริการถังขยะ                     | แบบคำร้องขอซ่อมไฟฟ้า<br>โคมไฟฟ้าสาธารณะ              | <b>จองคิวออนไลน์</b><br>เพื่อเข้ารับบริการจากหน่วยงาน |
| ระบบ online/ข้อมูลข่าวสาร                                |                                                    |                                                      |                                                       |
| ITA (2024)<br>กระเปิดเผยข้อมูลข่าวสารปี 2567             | <b>ถาม-ตอบ Q&amp;A</b><br>สอบถามข้อมูลต่างๆ online | ร้องเรียน<br>ออนไลน์ Online                          | <b>ช่องทางการรับฟัง</b><br>ความหิดเห็นจากประชาชน      |
| สมุดเยี่ยม<br><sub>พงซื่อเจ้าเฉละปวยงาน</sub>            | ศูนย์บริการ<br><sub>ข้อมูลข่าวสาร</sub>            | สายตรง<br><sub>ผู้บริหาร</sub>                       | กระดานสนทนา<br>แลกเปลี่ยนความคิดเห็น                  |
| แบบสำรวจ<br><sub>ความพึงพอใจ</sub>                       | <b>แบบสำรวจ</b><br><sub>ความคิดเห็น</sub>          | ร้องเรียนการทุจริต<br>เจ้าหน้าที่ประพฤติมิชอบ online | e-service<br>aoneiűeušunonudoeinkão                   |
| ระเบียบ/กฎหมาย                                           |                                                    |                                                      |                                                       |
| 🚛 🔎 Type here to search 🛛 🔝 🖽 🖽                          |                                                    | 94                                                   | °C มีแดดบางส่วน ^ ⊡ิ १⊻∷ 🦟 ป่ะ) ใหย 14:43 🖵           |

### ๓. เลือกเรื่องที่จะรับบริการ (ดังในรูปภาพ)

๑. ระบบขอความอนุเคราะห์น้ำเพื่ออุปโภคบริโภค

จากนั้นให้ดำเนินการกรอกรายละเอียถดข้อมูลต่างๆ ให้ครบถ้วนในแบบฟอร์มที่กำหนด

| yodchad.go.th/index/register/drinkingwater.php                                                                                                    | สมเทศ แหล้อ อ กระการแนนเหมาะ 🔨 🚺 🚺 (2) Facebook                                                                                                    | ^ M รามสุดของอากรระดารระดานระบบบาระ X                                                        | ± ₽                     |                        |
|----------------------------------------------------------------------------------------------------|----------------------------------------------------------------------------------------------------|----------------------------------------------------------------------------------------------|-------------------------|------------------------|
|                                                                                                    |                                                                                                    |                                                                                              |                         |                        |
| แบ                                                                                                    | บคำร้องขอความอนเคราะห์น้ำเพื่ออปโร                                                                                                    | าคบริโภค                                                                                     |                         |                        |
| и с<br>И с<br>И с<br>И с<br>И с<br>И с<br>И с<br>И с                                                                                                    |                                                                                                    |                                                                                              |                         |                        |
| ขอมูลผูขอ คุมอการเขงานระบบ E-services<br>คำนำหน้า ชื่อ                                                                                                    | สกุล                                                                                                    | อายุ                                                                                         |                         |                        |
|                                                                                                    |                                                                                                    |                                                                                              |                         |                        |
| บ้านเลขที่<br>                                                                                                    | หมู่ที่                                                                                                    | ถนน                                                                                          |                         |                        |
| ตำบล                                                                                                    | ວຳເກວ                                                                                                    | จังหวัด                                                                                      |                         |                        |
|                                                                                                    |                                                                                                    |                                                                                              |                         |                        |
| โทรศัพท์                                                                                                    |                                                                                                    |                                                                                              |                         |                        |
|                                                                                                    |                                                                                                    |                                                                                              |                         |                        |
| <b>สำเนาบัตรประจำตัวประชาชน</b> (ไฟล์ ipd ขบาด)                                                                                                    | ไฟล์ไม่เกิน 10 MB)                                                                                                    |                                                                                              |                         |                        |
| Choose File No file chosen                                                                                                    |                                                                                                    |                                                                                              |                         |                        |
|                                                                                                    |                                                                                                    |                                                                                              |                         |                        |
| hara ta saarsh                                                                                                    |                                                                                                    |                                                                                              | _                       | 144                    |
|                                                                                                    |                                                                                                    |                                                                                              | 🗵 🦾 🗘 ) ไหย             | 14:4                   |
|                                                                                                    | <b>. <u>9 4 -</u></b>                                                                                                    | he would be south a set of the                                                               | ka ((, ζ)) <b>1</b> γγε | 13/6/2                 |
|                                                                                                    |                                                                                                    | MUN SEL OUT NO Y G T                                                                         | 密 <i>侯</i> (小) 『www     | 13/6/2                 |
| กรสารแล้วและออสาร × 📀 องศ์การบริหารส่วนต่านละออสาร ×                                                                                                    | 📰 🧿 🥕 📲                                                                                                    | <ul> <li>K. พบหละยะ 600700 X 2 1</li> <li>X   M รายผลเลียดรัฐการใช้งานสมบบกท์ X  </li> </ul> | ±                       | - (                    |
| rrethualuauseena × 📀 องศ์การเป็นการกับแก้บลมออยาล ×                                                                                                    | <ul> <li>สามาร์ สามาร์ สามาร์สามาร์ส<br/>สามาร์สามาร์สามาร์สามาร์สามาร์สามาร์สามาร์สามาร์สามาร์สามาร์สามาร์สามาร์สามาร์สามาร์สามาร์สามาร์สามาร์สามาร์สามาร<br/>สามาร์สามาร์สามาร์สามาร์สามาร์สามาร์สามาร์สามาร์สามาร์สามาร์สามาร์สามาร์สามาร์สามาร์สามาร์สามาร์สามาร์สามาร์สามาร<br/>สามาร์สามาร์สามาร์สามาร์สามาร์สามาร์สามาร์สามาร์สามาร์สามาร์สามาร์สามาร์สามาร์สามาร์สามาร์สามาร์สามาร์สามาร์สามาร</li></ul> | x   M รายคะปะตริธิกรใช้งานสบบกร/ x                                                           | + -<br>★ ∑              | - (                    |
| ารสารแก้บอยองชาย × 📀 องศ์การบริหารสารแก้บอยองชาย ×                                                                                                    | E Q La Velan Muhihen × Q (2) Facebook                                                                                                    | X   M รามสะอังครัดการใช้งานระบบการ( X                                                        | + -<br>★ Σ              | - C                    |
| สามแก้นคมของชาต X S อเศการประกรสาแต่กบลของชาต X<br>syndchad.go.th/index/register/drinkingwater.php<br>ต่ำบล                                                                                                    | <ul> <li></li></ul>                                                                                                    | X   M จามคะเยียดริธิการใช้งานสรบบการ! X  <br>3 ปังหวัด                                       | +                       | - (                    |
| สานน่านคยอลชาด × ⊘ิ องศ์กรษจึงารสรณต่ายลยอลชาด ×<br>to yodchad.go.th/index/register/drinkingwater.php<br>ต่ำบล<br>โกระสัญหภ์                                                                                                    | <ul> <li>สัญหาระสุข 8 ประการในที่ประการ</li> <li>รัฐมือความสุข 8 ประการในที่ประการ</li> <li>รัฐมือความสุข 8 ประการในที่ประการ</li> <li>รัฐมือความสุข 8 ประการในที่ประการ</li> <li>รัฐมือความสุข 8 ประการในที่ประการ</li> </ul>                                                                                                    | x   M รามและเมืองรังการใช้งานสมบบการ์ x  <br>ฉังหวัด                                         | + -                     | - (                    |
| <ul> <li>คารส่วนฝานลบอดชาะ ×          <ul> <li>องส์การบริหารส่วนฝานลบอดชาะ ×</li> <li>ฐodchad.go.th/index/register/drinkingwater.php</li> <li>ด้าบล</li> <li>โทรศัพท์</li> </ul> </li> </ul>                                                  | <ul> <li>รัฐมือความสุข 8 ประการในก็กำหาะ × (?) (2) facebook</li> <li>อำเภอ</li> </ul>                                                                                                    | X   M จามหะเปละชาชิการใช้กานสมบบกร่ X  <br>จังหวัด                                           | + -                     | - C                    |
| คารส่วนผ่านคยองชาะ × ⊘ องค์การบริหารส่วนผ่านคยองชาะ ×<br>syodchad.go.th/index/register/drinkingwater.php<br>ตำบล<br>โทรศัพท์                                                                                                    | <ul> <li>รัฐมือความสุข 8 ประการในที่ประกา × (? [2] Facebook</li> <li>อำเภอ</li> </ul>                                                                                                    | X   M รามหะสะครริกรศ์สรานสรบบกร์ X  <br>3 มี<br>จังหวัด                                      | + -                     | 13/6/2                 |
| เกิบ (ป 3 calchi) เริงสุรักษร์ คี่<br>เรล่านผ่านลของชาย X 🕑 องศ์การบริหารสำหนท่านลของชาย X<br>ร yodchad.go.th/index/register/drinkingwater.php<br>ตำบล<br>โทรศัพท์<br>สำเนาบัตรประจำตัวประชาชน (ไฟล์ ion ขนาด)                                | <ul> <li> </li> <li> </li> <li> </li> <li> </li> <li> <li> </li> <li> <li> </li> <li> </li></li></li></ul>                                                                                                    | X ไทกแน่งมางให้กละใจเสียง<br>X ไทกแน่งมางให้กละใจเสียงและ<br>A ไม่<br>กลังหวัด               | + -<br>★ ⊡              | - (                    |
| เกมต์ เป็น Searchi เป็นสูงรู้ เป็นไป เป็น เป็น เป็น เป็น เป็น เป็น เป็น เป็                                                                                                    | <ul> <li> </li> <li> </li> <li> </li> <li> </li> <li> <li> </li> <li> <li> </li> <li> </li> <li></li></li></li></ul>                                                                                                    | X   M งามหะมีของรัดว่าใช้งานสนบกท์ X  <br>มังหวัด                                            | + -                     | 13/6/2                 |
| เกษร์กับแก่บนของชาย ×<br>จะส์การบริหารสำแห่กษณของชาย ×<br>รัง yodchad.go.th/index/register/drinkingwater.php<br>ตำบล<br>โทรศัพท์<br>โทรศัพท์<br>เกษร์กับระจำตัวประชาชน (ไฟล์ jpg ขนาดไ<br>Choose File No file chosen                          |                                                                                                    | X ไหกแปรมเรอไหกรัสงเมืองมา X ( ) X                                                           | + -<br>☆ ♪              | 13/6/2                 |
| เกษร เปรียสเปรี (ประเทศ<br>เกษรระบานส่วนแล้นและเสระเรา (ประเทศ<br>รัฐ yodchad.go.th/index/register/drinkingwater.php<br>ดำบล<br>โทรศัพท์<br>โทรศัพท์<br>เกษรศัพท์<br>(Choose File No file chosen<br>ข้าวพเจ้าขอรับรองว่าต้อความข้างต้มเป็นควา | <ul> <li> </li> <li> </li></ul>                                                                                                    | X   M งามสะใจสร้างที่ใช้กามสรมมาที่ X  <br>มังหวัด                                           | + -<br>* D              | العرب<br>13/6/2<br>لي  |
| เกษร อง Seatch เมษฐรีรรณ์ El เมษฐรรรณ์<br>เกษรกรแต่บนตยองชาต ×<br>รรงdchad.go.th/index/register/drinkingwater.php<br>ตำบล<br>โทรศัพท์<br>โทรศัพท์<br>โกรศัพท์<br>Choose File No file chosen                                                   | <ul> <li> </li> <li> </li></ul>                                                                                                    | X   M งามเอย ของหม่ะ X g ง<br>X   M งามเอยของรักรส์เข้าแขมของที่ X  <br>จังหวัด              | + -                     | 13/6/2<br>— (          |
|                                                                                                    | <ul> <li> </li> <li> </li> <li> <li> </li> <li> </li></li></ul>                                                                                                    | X ไหกแปรมาจิธิการโตงริมมา X () X                                                             | + -<br>★ ♪              | - (                    |
|                                                                                                    | <ul> <li> </li> <li> </li> <li> </li> <li> <li> </li> <li> </li></li></ul>                                                                                                    | X   M งามระโขงามีขาง 2 เ<br>X   M งามระโขงายให้การใช้กามสนบกท์ X  <br>จังหวัด                | + -<br>★ ⊡              | المراجع<br>13/6/2<br>ح |
|                                                                                                    |                                                                                                    | X M รายและมีเลารักษ์ใช้งานสนบบท X X                                                          | + -<br>☆ ♪              | 13/6/2<br>- 1<br>- 1   |
|                                                                                                    |                                                                                                    | X ไทยและใจเริ่มขึ้น (2 1)                                                                    | + -<br>☆ ♪              | 13/6/2<br>- (          |

# แบบคำร้องขอความอนุเคราะห์น้ำเพื่ออุปโภคบริโภค

 ๔. เมื่อดำเนินการกรอกรายละเอียดข้อมูลครบถ้วนแล้ว ให้กดคลิกคำว่า "ยื่นคำร้อง" (ดังในรูปภาพ) เพื่อส่ง รายละเอียดข้อมูลให้กับเจ้าหน้าที่เพื่อตอบข้อมูลกลับหรือติดต่อกลับไป และให้บริการต่อไป